#### How to see the schedule of classes before you get your registration PIN

Go to <u>www.utica.edu</u>

(do not log in to your BannerWeb account)

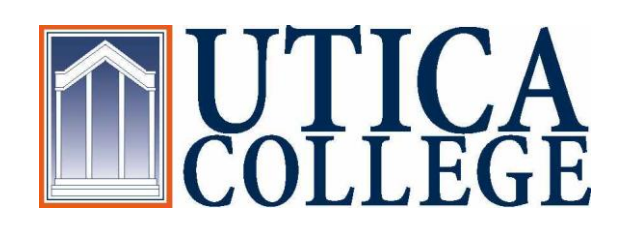

# Point your mouse at "Academics" without clicking on it.

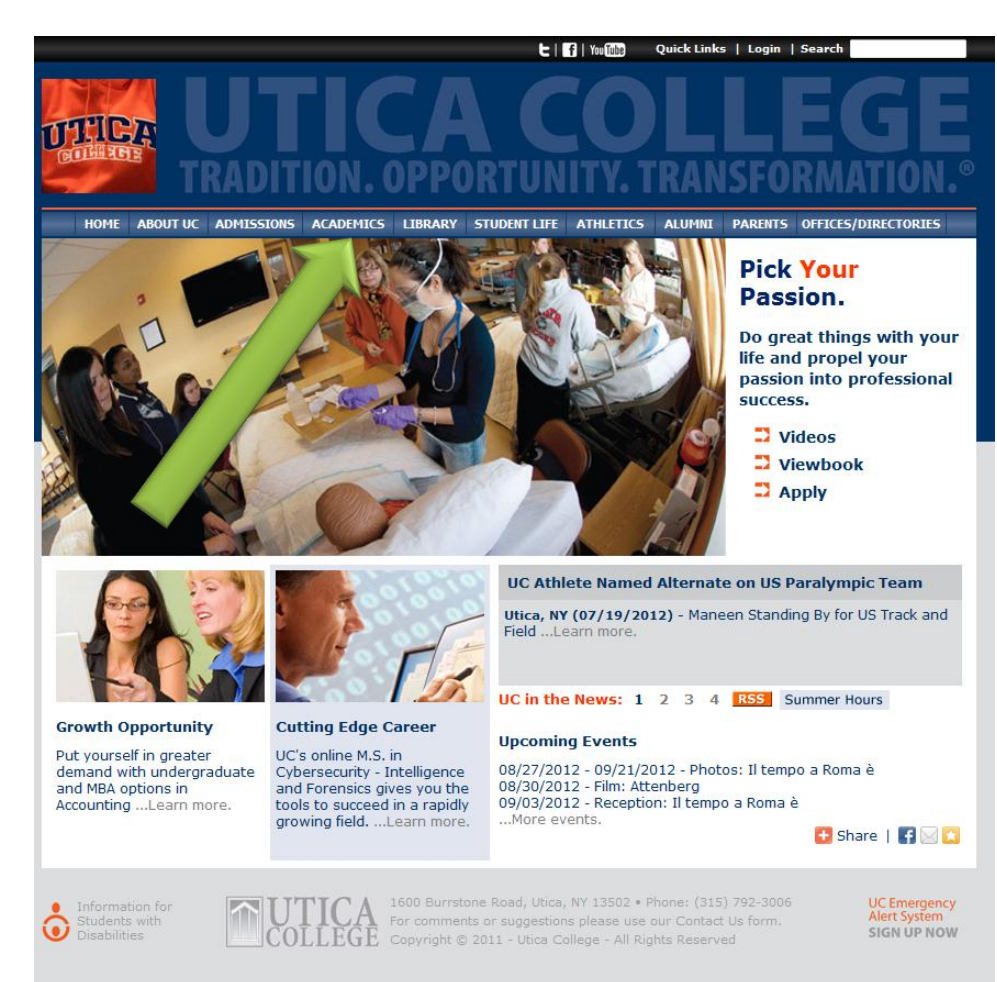

#### Choose "Course Schedules"

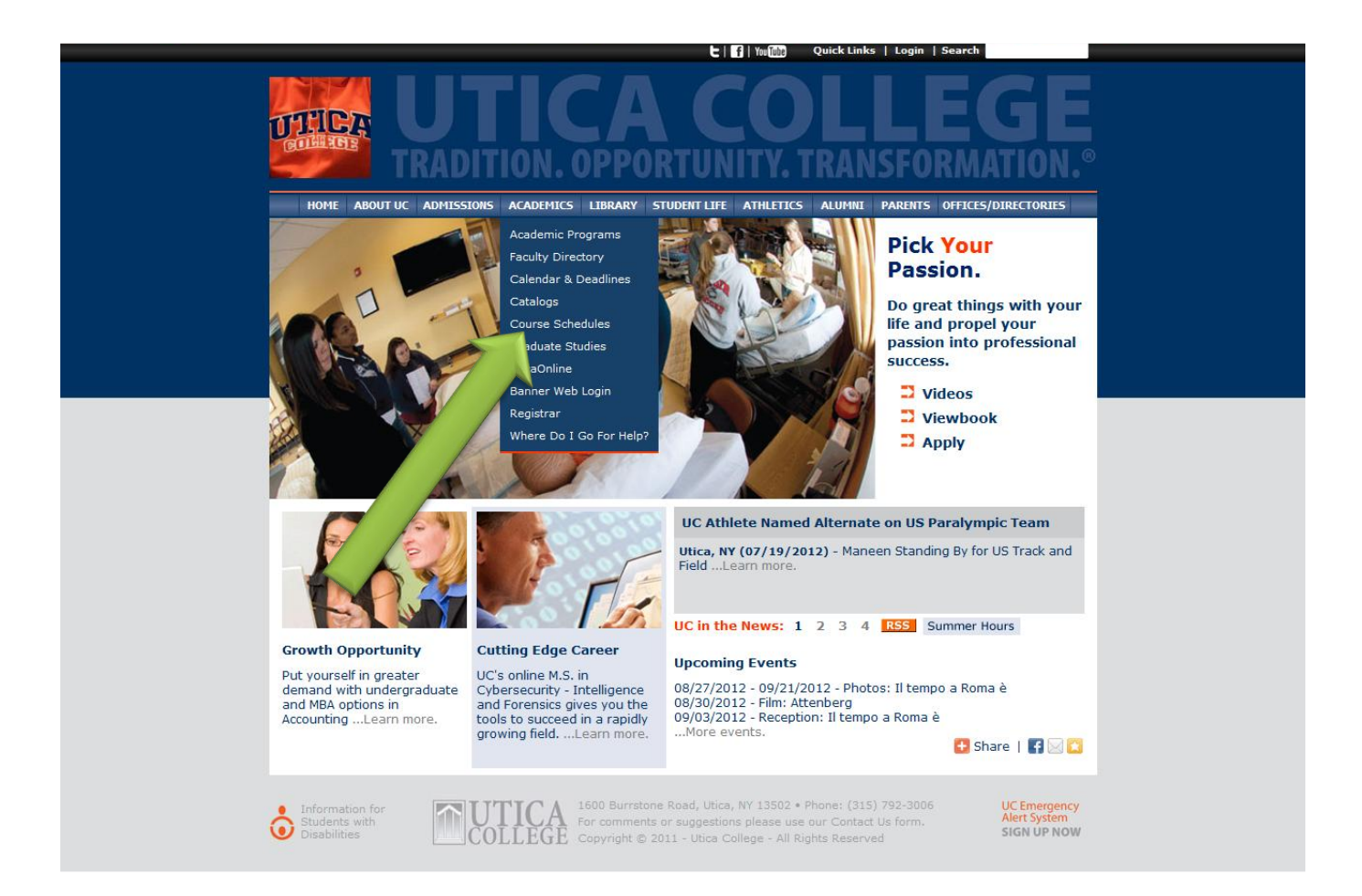

# Choose the semester then click "Submit"

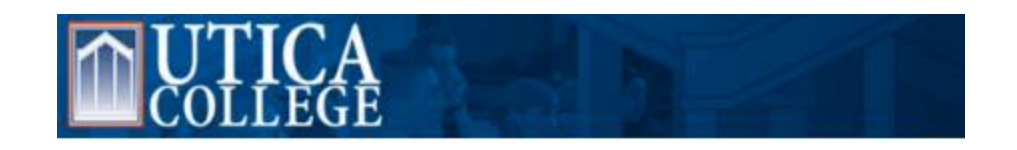

| Go |
|----|
|    |

Dynamic Schedule

| Search by Terr | n: |  |
|----------------|----|--|
| None           |    |  |
| ~              |    |  |
| Submit Res     | et |  |
| R' SE: 8.3.0   | .1 |  |
|                |    |  |
|                |    |  |
|                |    |  |
|                |    |  |
|                |    |  |

#### Search away!

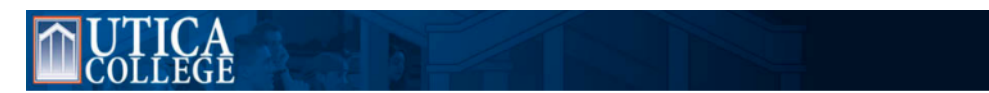

Note: "All College" means classes that begin with the UCC prefix – it's not all the classes on the schedule!

| Search                      | Go                                            |              |             |     |  |  |
|-----------------------------|-----------------------------------------------|--------------|-------------|-----|--|--|
| Class Schedule Search       |                                               |              |             |     |  |  |
| Subject:                    | Accounting<br>All College<br>Anthropology     | *            |             |     |  |  |
| Course Number:              |                                               |              |             |     |  |  |
| Title:                      |                                               |              |             |     |  |  |
| Schedule Type:              | All                                           |              |             |     |  |  |
|                             | Clinical                                      |              |             |     |  |  |
| TttIM-thd-                  | Distance Learning                             | _            |             |     |  |  |
| Instructional Method:       | Angel E-Learning Section                      | ×.           |             |     |  |  |
| Credit Range:               | hours to                                      | hours        |             |     |  |  |
| Campus:                     | All<br>Distance Graduate<br>Distance Learning |              |             |     |  |  |
| Course Level:               | All<br>Graduate<br>Undergraduate              |              |             |     |  |  |
| Part of Term:               | All                                           |              |             |     |  |  |
| Non-date based courses only | Distance Session I<br>Distance Session II     |              |             |     |  |  |
| Instructor:                 | All                                           | *            |             |     |  |  |
|                             | Aaronson, Lawrence R.<br>Aaronson, Linda 1.   | -            |             |     |  |  |
| Attribute Type:             | All                                           |              |             |     |  |  |
|                             | Basic Skills Mathematics<br>Computer Use      | <b>•</b>     |             |     |  |  |
| Start Time:                 | Hour oo 👻                                     | Minute oo 🗸  | am/pm am 👻  |     |  |  |
| End Time:                   | Hour oo 👻                                     | Minute oo 👻  | am/pm am 👻  |     |  |  |
| Days:                       | Mon Tue                                       | 🔲 Wed 📃 Thur | 🗖 Fri 📃 Sat | Sun |  |  |
|                             |                                               |              |             |     |  |  |
| Class Search Reset          |                                               |              |             |     |  |  |
| RELEASE: 8.3.0.1            |                                               |              |             |     |  |  |

<u>TIP</u>: If you need to search through all the classes on the schedule, click on the first subject in the list (Accounting), then scroll all the way to the end of the list. *While holding down the [SHIFT] key*, click on the last subject in the list (usually Therapeutic Recreation). All subjects will be highlighted.

## Example: Math 201 (Calculus)

Click here for Book Information. *This could vary section by section, even if it's the same course.* 

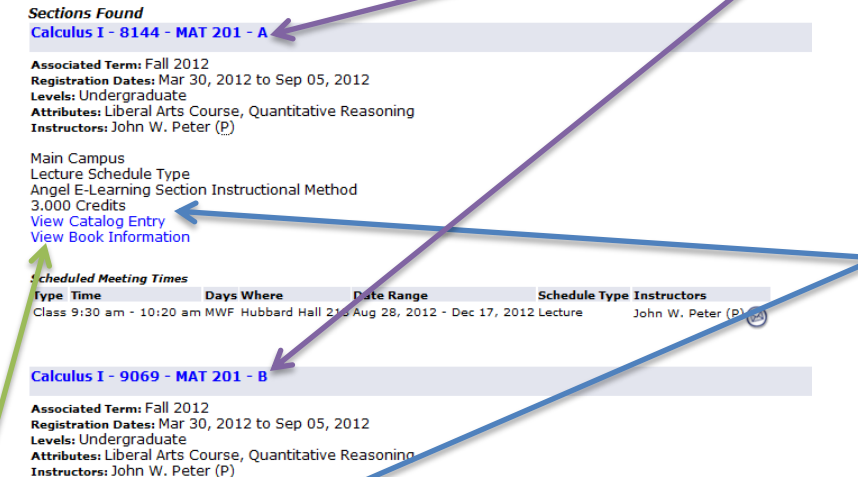

Click on the section title for information about seat availability and prerequisites. See next slide for an example.

Click here for Catalog information about the class. This will be the same for every section.

Levels: Undergraduate Attributes: Liberal Arts Course, Quantitative Re Instructors: John W. Peter (P) Main Campus Lecture Schedule Type Angel E-Learning Section Instructional Method 3.000 Credits View Catalog Entry View Book Information

Class Schedule Listing

 Scheduled Meeting Times

 Type
 Time
 Days Where
 Date Range
 Schedule Type
 Instructors

 Class 10:30 am - 11:20 am MWF
 Hubbard Hall 205 Aug 28, 2012 - Dec 17, 2012 Lecture
 John W. Peter (P) @

Click on the blue envelope to e-mail the instructor.

### Course Information (Found if you click on the course title)

Detailed Class Information

Detailed Class Information Calculus I - 8144 - MAT 201 - A

Associated Term: Fall 2012 Levels: Undergraduate

Main Campus Lecture Schedule Type Angel E-Learning Section Instructional Method 3.000 Credits View Catalog Entry

#### Registration Availability

Seats Waitlist Seats

Prerequisites: PreReq for MAT 201

General Requirements: ( Course or Test: MAT 151 Minimum Grade of D May not be taken concurrently. ) or ( MP 4 May not be taken concurrently. )

Here is where you can see the prerequisites for the class. (For MAT 201, you must have taken and passed MAT 151 *or* received at least a grade of 4 on the Math Placement test.

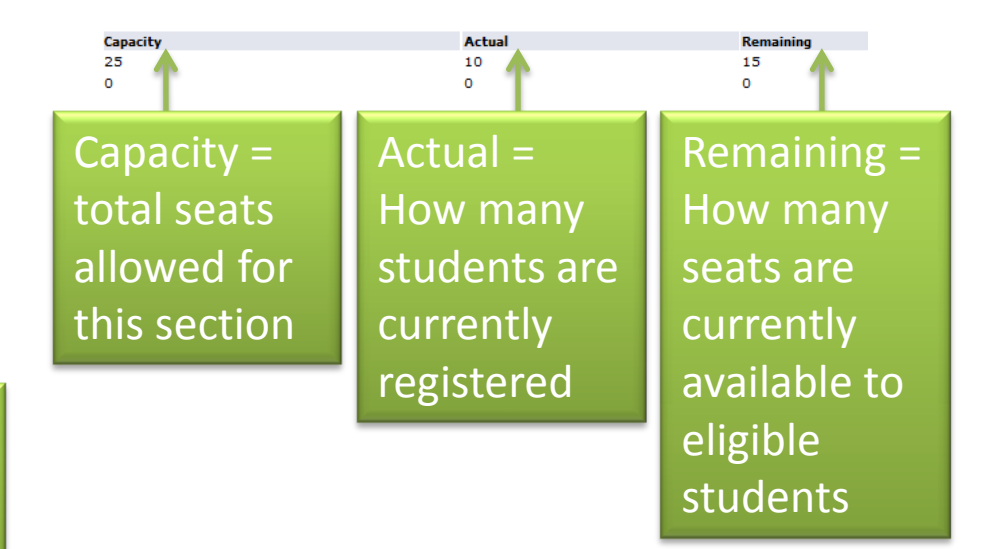

*Note: Utica College does not use Waitlist.* 

## Catalog Information for MAT 201

**Catalog Entries** 

🕰 Select the Course Number to get further detail on the course. Select the desired Schedule Type to find available classes for the course.

#### MAT 201 - Calculus I

Review of analytic geometry and trigonometric functions. Limits, derivatives, maxima and minima, related rates, graphs, differentials, mean value theorem. Prerequisite: Mathematics 151 or satisfactory performance in mathematics placement test administered by mathematics department, or permission of instructor. 3.000 Credit hours 3.000 Lecture hours

Levels: Undergraduate Schedule Types: Lecture, Tutorial, Distance Learning

Mathematics Department

Course Attributes: Liberal Arts Course, Quantitative Reasoning

### Book Information for MAT 201 section A

RESULTS FOR: All : Fall 2012 : MAT : 201 : A : Course ID 8144

#### REQUIRED

#### CHOOSE - SELECT 1 of 2 FROM THE FOLLOWING MATERIAL(S)

1 TITLE:Calculus: Early Trans Func AUTHOR:Larson EDITION:5th COPYRIGHT YEAR:2011 PUBLISHER:Cengage Learning ISBN:9780538735506 NEW:\$240.50 USED:\$180.50 RENTAL NEW:\$180.38 RENTAL USED:\$90.19

2 TITLE:Calculus: Early Transcendental Functions FORMAT:CaféScribe Format AUTHOR:Larson EDITION:5th COPYRIGHT YEAR:2011 PUBLISHER:Cengage Learning ISBN:9781111898755 DIGITAL RENTAL:\$116.49 Click "Check Availability" to see detailed book information!

\*\*Please Note: Course and pricing information is subject to change based upon updated data from publishers and instructors.

**Check Availability** 

### What you see when you click "Check Availability"

| MAT: 201: A<br>1 Required Material(s)                                                                                                    |                                                                                                    |                                                                                                    |  |  |  |  |  |  |
|----------------------------------------------------------------------------------------------------|----------------------------------------------------------------------------------------------------|----------------------------------------------------------------------------------------------------|--|--|--|--|--|--|
| Course note for MAT 201:<br>Main                                                                                                    |                                                                                                    |                                                                                                    |  |  |  |  |  |  |
| Choose - Please select from the following<br>Select 1 of 2 Choices                                                                                                    |                                                                                                    |                                                                                                    |  |  |  |  |  |  |
| СНОІСЕ 1                                                                                                    |                                                                                                    |                                                                                                    |  |  |  |  |  |  |
| Calculus: Early Trans Func<br>Author: Larson<br>Edition: 5th                                                                                                    | <ul> <li>Buy New<br/>[In-Stock]</li> <li>Buy Used<br/>[In-Stock]</li> <li>Rent New<br/>[In-Stock]</li> <li>Rent Used<br/>[In-Stock]</li> <li>Rent Used<br/>[In-Stock]</li> <li>Due Date 12/20/2012</li> </ul>                                                     | \$240.50<br>\$180.50<br>\$180.38<br><b>\$90.19</b>                                                                                                    |  |  |  |  |  |  |
| CHOICE 2                                                                                                    |                                                                                                    |                                                                                                    |  |  |  |  |  |  |
| Calculus: Early Transcendental<br>Functions<br>(Digital Edition)<br>Author: Larson<br>Edition: 5th<br>Print ISBN: 9780538735506<br>Access: Web<br>Format: CaféScribe Format<br>Rental: 180 Days<br>Click for Details | Rent Digital<br>[In-Stock]     TRY NOW BUY LATER                                                                                                    | \$116.49                                                                                                    |  |  |  |  |  |  |
|                                                                                                    | ATT: 20I: A<br>Required Material(s)<br>Curse note for MAT 201:<br>ain<br>Choose - Please select from the following<br>Select 1 of 2 Choices<br>CHOICE 1<br>CAICULUS: Early Trans Func<br>Edition: Sth<br>CHOICE 2<br>CHOICE 2<br>CHOICE 2<br>CHOICE 2<br>CHOICE 2 | AT: 201: A<br>Required Material(s)<br>Course note for MAT 201:<br>ain<br>Choose - Please select from the following<br>Select 1 of 2 Choices<br>CHOICE 1<br>Calculus: Early Trans Func<br>Muthor: Larson<br>Edition: 5th<br>Choice 2<br>CHOICE 2<br>CHOICE 2<br>CHOI |  |  |  |  |  |  |

#### Note:

At the time this presentation was created, students enrolling in this section had the option to:

- Buy a new book
- Buy a used book
- Rent a new (paper) book
- Rent a used (paper) book
- Rent a digital book

#### Not all sections will have this many options.

You can go back and forth from the schedule to the bookstore, and your cart will keep anything you've added to it.